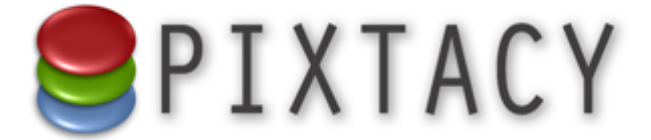

# Anbindung an Wer-hat-Fotos.net

Stand: 19.10.2016 © 2016 Virthos Systems GmbH www.pixtacy.de

### Einleitung

Dieses Dokument beschreibt, wie Sie Ihren Pixtacy-Shop an die offene Bildsuchmaschine Wer-hat-Fotos.net anbinden können. Diese Suchmaschine wird von Bildeinkäufern genutzt, um in einer großen Zahl von Bildershops gleichzeitig nach Motiven zu suchen. Weitere Informationen zur Suchmaschine finden Sie unter der Internetadresse Wer-hat-Fotos.net.

Wenn Sie Ihren Shop an Wer-hat-Fotos.net anbinden, wird die Suchmaschine nur diejenigen Ihrer Bilderserien durchsuchen, die Sie für die Öffentlichkeit freigegeben haben. Bilder, die für geladene Gäste oder bestimmte Benutzer(-gruppen) freigegeben sind, bleiben unberücksichtigt. Änderungen an den Freigabeeinstellungen wirken sich ohne Zeitverzögerung aus, das heißt, wenn Sie z. B. eine öffentliche Bilderserie so ändern, dass sie nur noch für geladene Gäste freigegeben ist, wird sie ab sofort auch nicht mehr bei Wer-hat-Fotos.net gelistet.

Bitte beachten Sie, dass bei der Bildsuche über Wer-hat-Fotos.net zum jetzigen Zeitpunkt *ausschließlich die Stichwörter der Bilder durchsucht* werden. Die Bildnamen, -titel, -beschreibungstexte etc. bleiben unberücksichtigt. Beachten Sie auch, dass die gefundenen Bilder stets in zufälliger, wechselnder Auswahl und Reihenfolge eingeblendet werden – daran können Sie durch die Sortiereinstellung in Pixtacy nichts ändern.

## Registrierung durchführen

Um Ihren Shop an Wer-hat-Fotos.net anzubinden, müssen Sie sich einmal bei der Bildsuchmaschine registrieren. Die Registrierung ist kostenlos und verpflichtet zu nichts. Gehen Sie dazu folgendermaßen:

#### 1. Rufen Sie die Seite http://wer-hat-fotos.net in Ihrem Webbrowser auf.

#### 2. Klicken Sie rechts oben auf "Registrieren".

Das Registrierungsformular wird eingeblendet:

| WER-HAT- | FOTOS.NET bet                                                             | aktueller Bestand: 715 Bilder in 3 Shops <u>Anmelden   Registrieren</u>                                                                  |
|----------|---------------------------------------------------------------------------|----------------------------------------------------------------------------------------------------|
|          | Kostenlos registrie                                                       | eren                                                                                                    |
|          | Wenn Sie möchten, dass Ihr Bilders<br>bitte das folgende Formular aus, ur | nop bei Wer-hat-Fotos.net mit aufgelistet wird, müssen Sie sich zuerst registrieren. Füllen Sie dazu<br>d klicken Sie dann auf »weiter«. |
|          | Vorname                                                                   |                                                                                                    |
|          | Nachname                                                                  |                                                                                                    |
|          | E-Mail-Adresse                                                            |                                                                                                    |
|          | Anmeldename                                                               |                                                                                                    |
|          | Passwort                                                                  |                                                                                                    |
|          | Passwort wiederholen                                                      | Ich kenne und akzeptiere die <u>Nutzungsbedingungen</u> .                                                                                |
|          |                                                                           | X Abbrechen 🛛 Veiter                                                                                                    |
|          |                                                                           | Home   Ober uns   Nutzungsbedingungen   Datenschutz   Impressum                                                                          |

#### 3. Füllen Sie das Registrierungsformular aus, und senden Sie es ab.

Sie bekommen eine Nachricht per E-Mail zugesendet, die einen Aktivierungslink enthält.

#### 4. Klicken Sie den Aktivierungslink in der Nachricht an.

Sie sehen eine Bestätigungsseite im Webbrowser.

Damit ist die Registrierung abgeschlossen.

## **API-Schlüssel ermitteln**

Um Missbrauch zu verhindern, ist die Pixtacy-Datenschnittstelle mit einem sogenannten API-Schlüssel geschützt. Nur wer diesen Schlüssel kennt, ist in der Lage, Daten aus Ihrem Pixtacy-Shop abzurufen (wobei aber auch dann nur Daten abgerufen werden können, die Sie für die Öffentlichkeit freigegeben haben).

Um den API-Schlüssel festzulegen bzw. zu ermitteln, gehen Sie folgendermaßen vor:

#### 1. Melden Sie als bei Ihrem Pixtacy-Shop an.

Verwenden Sie einen Benutzerzugang mit Administratorrechten (z. B. den "master"-Benutzer).

#### 2. Rufen Sie die Seite mit den Schnittstellen-Einstellungen auf.

Klicken Sie dazu links unten auf "Einstellungen", dann auf "Schnittstellen". und anschließend auf "Einstellungen ändern".

#### 3. Lassen Sie ggf. einen API-Schlüssel erzeugen.

Dieser Schritt ist nur erforderlich, wenn im Block "Wer-hat-Fotos.net" kein API-Schlüssel eingeblendet wird. Klicken Sie in diesem Fall auf "Einstellungen ändern", dann auf "neuen Schlüssel erzeugen" und anschließend unten auf "Speichern".

#### 4. Kopieren Sie den API-Schlüssel in die Zwischenablage.

Markieren Sie den API-Schlüssel und drücken Sie Befehl-C bzw. Strg-C. Achten Sie darauf, dass Sie wirklich den gesamten Schlüssel markieren und nicht am Anfang oder Ende ein Zeichen fehlt.

Damit ist dieser Vorgang abschlossen, und Sie können mit dem nächsten Schritt fortfahren.

# Shop-Daten hinterlegen

Nachdem Sie bei Wer-hat-Fotos.net registriert sind, müssen Sie nun noch die Daten Ihres Bildershops hinterlegen. Gehen Sie dazu folgendermaßen vor:

#### 1. Melden Sie sich mit Ihren Zugangsdaten an.

Klicken Sie dazu bei Wer-hat-Fotos.netrechts oben auf "Anmelden", und geben Sie Benutzernamen und Passwort ein, die Sie bei der Registrierung festgelegt haben. Sie werden auf Ihre Profilseite gelenkt.

#### 2. Klicken Sie unten auf "Shop einrichten".

Das Eingabeformular zum Eintragen der Shop-Daten wird eingeblendet:

| WER-HAT-FOTOS. | NET <sub>beta</sub>                               | aktueller Bestand: 715 Bilder in 3 Shops | eingeloggt als master   <u>abmelden   Profil   Support</u> |
|----------------|---------------------------------------------------|------------------------------------------|------------------------------------------------------------|
| Shop hi        | nzufügen                                          |                                          |                                                            |
| Shop-Name      |                                                   |                                          |                                                            |
|                | Beispiel: mein-bildershop.de                      |                                          |                                                            |
| Shop-URL       |                                                   |                                          |                                                            |
|                | Beispiel: http://www.mein-bildershop.de/index.php |                                          |                                                            |
| API-Schlüssel  | Palanali vMota7e2A6a                              |                                          |                                                            |
|                | Belspiel: XVIIIXe/n2A6a                           |                                          |                                                            |
|                | X Abbrechen 🖋 Shop erstellen                      |                                          |                                                            |
|                |                                                   |                                          |                                                            |
|                | <u>Home   Über uns   Nutzungsbedingungen</u>      | Datenschutz   Impressum                  |                                                            |

#### 3. Tragen Sie die Daten Ihres Shops ein.

Die Eingabefelder des Formulars haben folgende Bedeutung:

| Shop-Name     | Tragen Sie hier den Namen ein, unter dem Ihr Shop bei Wer-hat-Fotos.net<br>gelistet werden soll. Es empfiehlt sich, den Namen der Domäne zu verwen-<br>den, unter der Ihr Shop liegt, also zum Beispiel "mein-bildershop.de". |  |
|---------------|----------------------------------------------------------------------------------------------------|--|
| Shop-URL      | Tragen Sie hier die vollständige URL ein, unter der Ihr Shop aufgerufen wird, beginnend mit "http://" und am Ende mit "index.php".                                                                                            |  |
| API-Schlüssel | PI-Schlüssel Fügen Sie hier den API-Schlüssel ein, den Sie im vorigen Abschnitt in<br>Zwischenablage kopiert hatten.                                                                                                    |  |

#### 4. Klicken Sie auf "Shop erstellen".

Ihre Eingaben werden geprüft, und wenn alles in Ordnung sind, wird Ihr Shop in den Katalog von Wer-hat-Fotos.net aufgenommen.

Sollte auf der Profilseite im Feld "Status" der Wert "FEHLER" eingeblendet werden, haben Sie vermutlich den API-Schlüssel nicht korrekt eingetragen. Klicken Sie in diesem Fall auf "ändern" und korrigieren Sie die Eintragung.

### Weitere Schritte

Ist Ihr Shop einmal bei Wer-hat-Fotos.net eingetragen, brauchen Sie im Normalfall nichts weiter zu unternehmen. Sobald ein Besucher nach einem Stichwort sucht, für das Sie Bilder anbieten, wird Ihr Shop in den Suchergebnissen mit aufgelistet.

Die Liste der Stichwörter, zu denen Sie Bilder anbieten, ist bei Wer-hat-Fotos.net fest hinterlegt und wird regelmäßig (mindestens einmal pro Tag) automatisch aktualisiert. Wenn Sie Bilder in Ihren Shop importieren, die über neue, bislang noch nicht genutzte Stichwörter verfügen, oder wenn Sie vorhandenen Bildern neue Stichwörter zuweisen, kann es eine Weile dauern, bis die Bilder bei Wer-hat-Fotos.net unter den neuen Stichwörtern gefunden werden. Sie können dies beschleunigen, indem Sie sich bei Wer-hat-Fotos.net anmelden, Ihre Profilseite aufrufen und dort auf "jetzt updaten" klicken.

Falls Sie irgendwann nicht mehr möchten, dass Ihr Shop bei Wer-hat-Fotos.net aufgelistet wird, können Sie ihn einfach deaktivieren, indem Sie Ihre Profilseite aufrufen, bei den Shop-Daten auf "ändern" klicken und den Status auf "inaktiv" setzen. Dies lässt sich auch jederzeit wieder rückgängig machen.